## Інструкція для студента як зареєструватись на Платформі дистанційної освіти «KNU Education Online» та отримати довідку про місце навчання

| 1 KEAK Depending up                  | Πποτάορια | Romoro dava |                     |     |
|--------------------------------------|-----------|-------------|---------------------|-----|
| <u><b>1-и кі ок.</b></u> переиднь на | плагформу | Башого факу | ультету або інститу | тy. |

| Підрозділ                                                 | Дистанційна платформа           |
|-----------------------------------------------------------|---------------------------------|
| Географічний факультет                                    | https://geo.univ.org.ua/        |
| Економічний факультет                                     | https://econom.univ.org.ua/     |
| Історичний факультет                                      | https://history.univ.org.ua/    |
| Механіко-математичний факультет                           | https://mechmat.univ.org.ua/    |
| Факультет інформаційних технологій                        | https://fit.univ.org.ua/        |
| Факультет комп'ютерних наук та кібернетики                | https://csc.univ.org.ua/        |
| Факультет психології                                      | https://psy.univ.org.ua/        |
| Факультет радіофізики, електроніки та комп'ютерних систем | https://rex.univ.org.ua/        |
| Факультет соціології                                      | https://soc.univ.org.ua/        |
| Фізичний факультет                                        | https://phys.univ.org.ua/       |
| Філософський факультет                                    | https://philosophy.univ.org.ua/ |
| Хімічний факультет                                        | https://chem.univ.org.ua/       |
| Інститут права                                            | https://law.univ.org.ua/        |
| Військовий інститут                                       | https://mil.univ.org.ua/        |
| Інститут високих технологій                               | https://iht.univ.org.ua/        |
| Інститут журналістики                                     | https://journ.univ.org.ua/      |
| Інститут міжнародних відносин                             | https://iir.univ.org.ua/        |
| Інститут післядипломної освіти                            | https://ipe.univ.org.ua/        |
| Інститут філології                                        | philology.univ.org.ua/          |
| Навчально-науковий інститут "Інститут геології"           | geol.univ.org.ua/               |
| Навчально-науковий центр "Інститут біології та медицини"  | biology.univ.org.ua/            |
| Підготовче відділення для іноземних студентів             | pd.univ.org.ua/                 |
| Підготовче відділення (укр) ПВ                            | pv.univ.org.ua/                 |

## **<u>2-Й КРОК.</u>** Натисніть кнопку «Реєстрація».

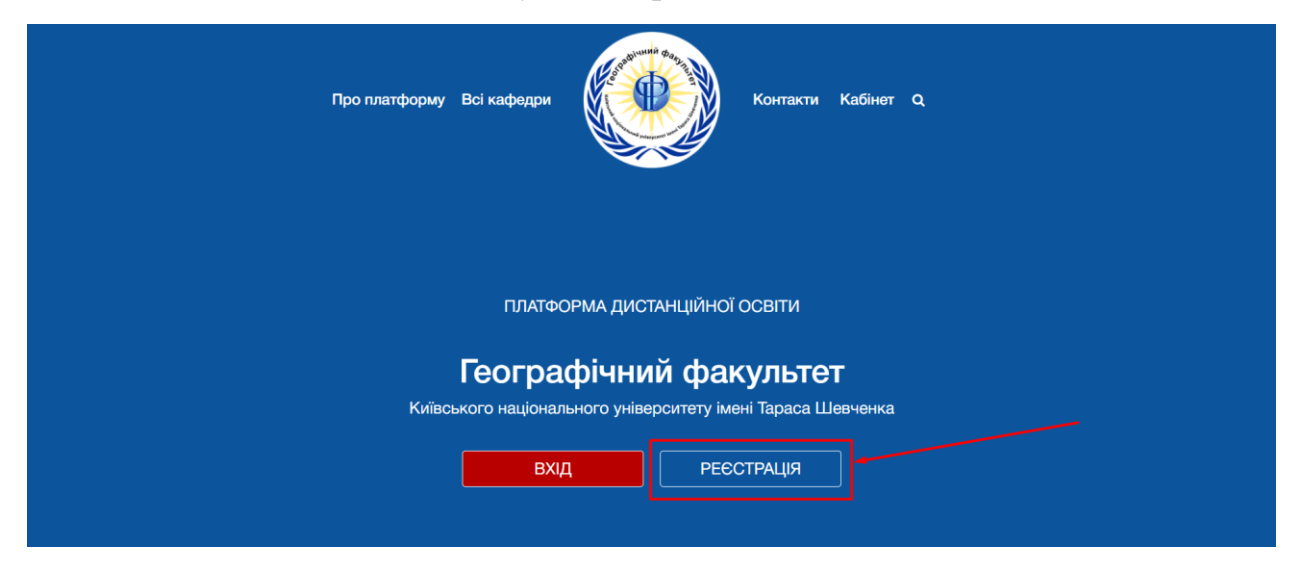

<u>3-Й КРОК.</u> Вкажіть особисту дійсну електронну адресу.

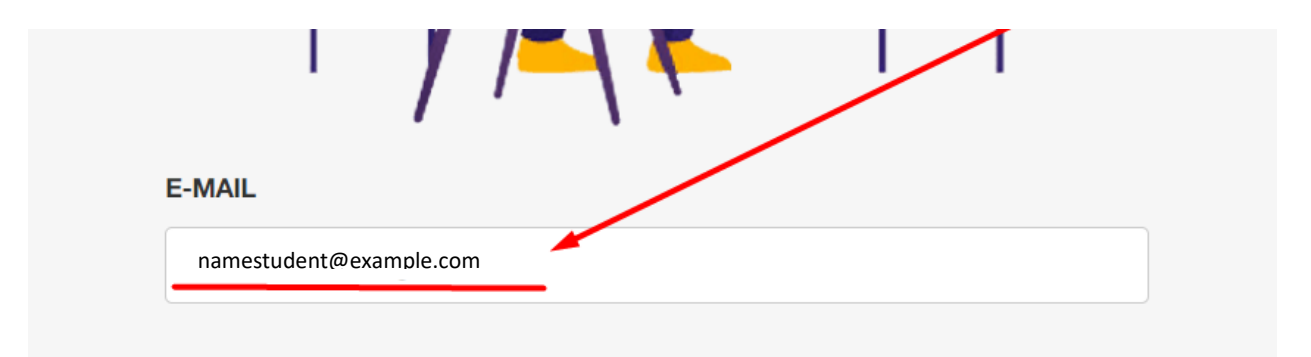

4-Й КРОК. Натисніть кнопку «Реєстрація».

| E-1 | VAIL<br>slobozhan.work@gmail.com |
|-----|----------------------------------|
|     | F C 1 Office 365                 |
|     | РЕЄСТРАЦІЯ                       |

5-Й КРОК. Активуйте свій аккаунт.

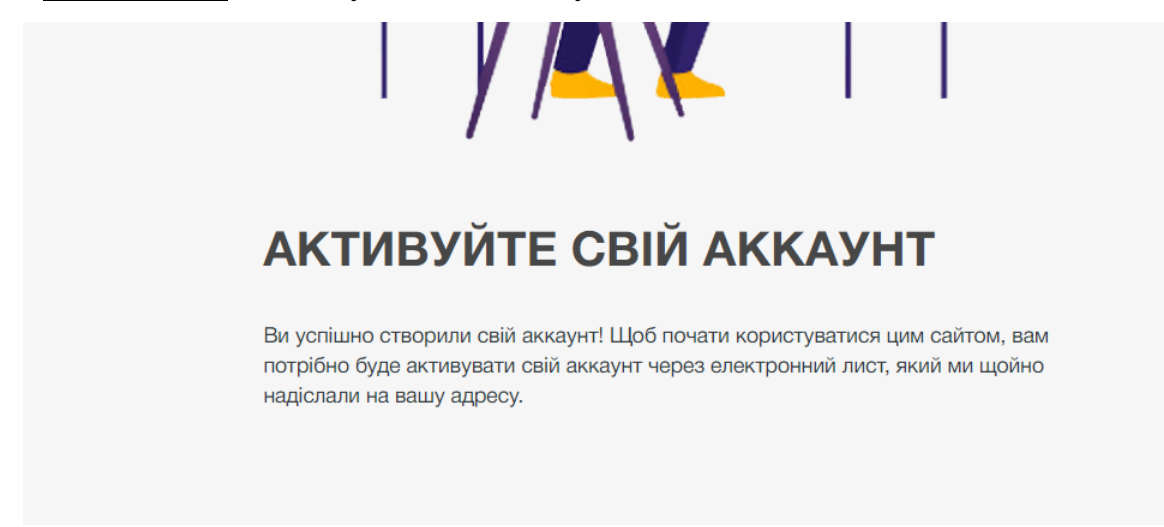

<u>6-Й КРОК.</u> Перейдіть до вказаної Вами поштової скриньки. Відкрийте лист, який надійшов із пошти: <u>univ.org.ua@gmail.com;</u>

\*якщо Вам не надійшов лист, то перевірте, будь ласка, папки «Спам», «Соц.мережі», «Промоакції» тощо, адже лист міг потрапити до них.

## Сривіт Гість, Дякуємо за реєстрацію! Цоб завершити активацію свого акаунта, перейдіть за наступним посиланням та натисніть на Activate кнопку: https://econom.univ.org.ua/activate/5626d2379ec634d1/ Якцо поле "Ключ активації" порожнє, скопіюйте та вставте в поле наступни - 5626d2379ec634d1

## **<u>7-Й КРОК.</u>** Для активації перейдіть за посиланням у листі.

<u>8-Й КРОК.</u> У порожнє поле копіюємо та вставляємо код за прикладом: <u>8.1.</u> Скопіюйте код;

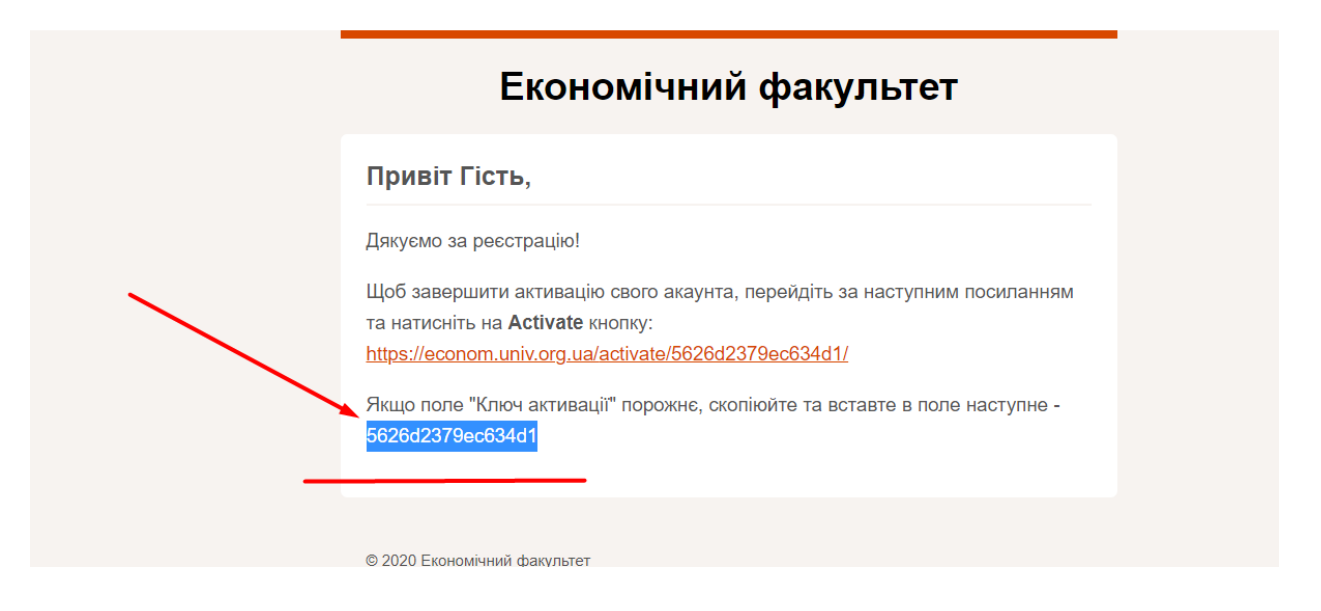

**8.2.** Додайте його до поля під ключ активації та натисніть кнопку «Активувати».

| T ALLA             |            |                                                    |             |                 | Пошук Q               |
|--------------------|------------|----------------------------------------------------|-------------|-----------------|-----------------------|
| Економі<br>факульт | чний<br>ет | ΠΡΟ ΠΛΑΤΦΟΡΜΥ                                      | ΑБΙΤΥΡΙЄΗΤΥ | ВІРТУАЛЬНИЙ ТУР | ДИСТАНЦІЙНА ПЛАТФОРМА |
| 1ВУЙТЕ (           | СВІЙ АКИ   | КАУНТ                                              |             |                 |                       |
|                    | BI         | ведіть дійсний ключ активації.<br>5626d2379ec634d1 |             |                 |                       |
|                    |            |                                                    |             |                 |                       |
|                    |            | Ar                                                 | СТИВУВАТИ   |                 |                       |
|                    |            |                                                    |             |                 |                       |
|                    |            |                                                    |             |                 |                       |
|                    |            |                                                    |             |                 |                       |

9-Й КРОК. Заповніть поля для даних Вашого профілю та збережіть профіль.

| ΕЛЕКТРОННА ПОШТА*      |                     |  |
|------------------------|---------------------|--|
| namestudent@example.co | m                   |  |
| ТАРОЛЬ*                |                     |  |
| Введіть пароль         |                     |  |
| ПДТВЕРДІТЬ ПАРОЛЬ*     |                     |  |
| Підтвердіть пароль     |                     |  |
| ЛРІЗВИЩЕ*              |                     |  |
|                        |                     |  |
| NAME*                  |                     |  |
|                        |                     |  |
|                        | Заполните это поле. |  |

*ОБОВ'ЯЗКОВО* вкажіть Ваш факультет та групу, адже згідно з цією інформацією Вас буде додано до навчального процесу на Платформі.

| Економічний факультет | ~ |
|-----------------------|---|
| ОБЕРІТЬ СВОЮ ГРУПУ    |   |
| Не обрано             | ~ |

\* якщо Ви не знайшли свою групу через те, що вона ще не створена працівниками деканату, то тоді збережіть профіль, не заповнюючи поле «Оберіть свою групу». Після того як група буде створена, Ви зможете її додати у профіль.

**<u>10-Й КРОК.</u>** У правому верхньому куті натисніть на власне ім'я або кнопку «Кабінет» та перейдіть до особистого кабінету.

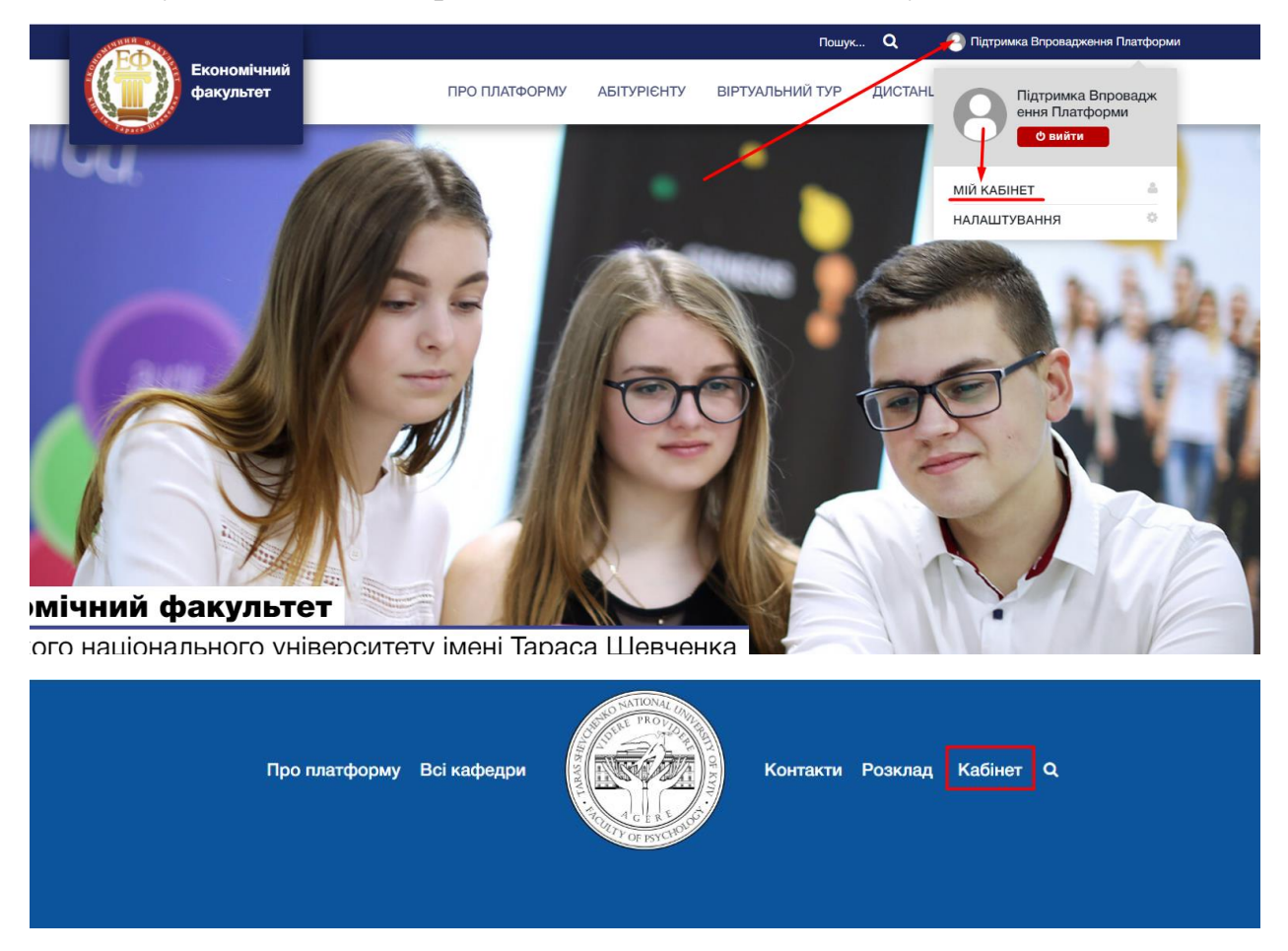

<u>11-Й КРОК.</u> Якщо попередньо заповнюючи поля для даних Вашого профілю (9-Й КРОК) Ви не змогли обрати групу, то перед Вами з'являтиметься вікно «Вкажіть Вашу групу», поки Ви не зазначите її.

| Вкажіть вашу групу Оберіть зі списку | Oберіть зі спи | Вкажіть вашу групу<br>оску<br>ЗБЕРЕГТИ | × |  |
|--------------------------------------|----------------|----------------------------------------|---|--|

\*Якщо серед запропонованих груп немає необхідної, закрийте вікно і переходьте до 12-го КРОКУ.

| <u> 12-Й КРОК.</u> | Перейдіть до вкладки «Повідомлення». |
|--------------------|--------------------------------------|
|                    |                                      |

|                   | Підтримка Вп<br>@user20077 активний пр | ровадження Платф<br>ямо зараз | орми           |              |             |            |
|-------------------|----------------------------------------|-------------------------------|----------------|--------------|-------------|------------|
| РОБОЧИЙ СТІЛ ДИ   | исципліни 🧿 г                          | повідомлення 🧕                | ВЕБІНАРИ ГРУПИ | 0 мої файли  | налаштуванн | я          |
| СЬОГОДНІ < ПОПЕРЕ | едній наступни                         | Й >                           |                |              | Жо          | втень 2020 |
| 19 пн             | 20 вт                                  | 21 ср                         | 22 yr          | <b>23</b> חד | 24 cõ       | 25 нд      |
|                   |                                        |                               |                |              |             |            |
| 9:00              |                                        |                               |                |              |             |            |
|                   |                                        |                               |                |              |             |            |

<u>13-Й КРОК.</u> (1) – натисніть на вкладку «Довідка», (2-3) – оберіть тип довідки та (3) – надішліть запит.

| РОБОЧИЙ СТІЛ | дисциплін     | 1 0   | повідомлення 0                                                                                     | ВЕБІНАРИ | групи ᠐ | МОЇ ФАЙЛИ | НАЛАШТУВАННЯ |
|--------------|---------------|-------|----------------------------------------------------------------------------------------------------|----------|---------|-----------|--------------|
| вхідні в     | АЖЛИВІ ВІДПРА | влені | написати довідка<br>1<br>оберіть тип довідки<br>Обрати тип довідки<br>Довідка про місце навча<br>3 |          |         | Î.        |              |
|              |               |       | Надіслати запит                                                                                    |          |         |           |              |

Вітаємо! Ви пройшли реєстрацію та замовили довідку про місце навчання онлайн!

Далі методист відкриє доступ до дисциплін для Вашої групи, а деканат відправить Вам довідку на зазначену Вами поштову адресу.

Приємного та ефективного навчання!